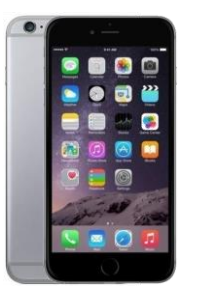

# **iOS Enrolment Guide**

iOS Version: 13.6 | MobileIron Core | MobileIron: 12.3.1 | Example Device: Apple iPhone 7

Note: This device guide is based on the above listed device and operating system version, steps may differ for different device or operating system versions.

Based on your company's mobility requirements, enrolling your device will allow you to access corporate apps, and/or receive email, contacts and calendars.

The enrolment process will take approximately between 10 to 25 minutes

## Prerequisites

- Email Address: This is your work email address
- **Network Credentials:** This is your network username and password used to log into internal corporate systems.
- Connectivity: You will need an active 3G/4G or Wi-Fi connection
- Battery: Ensure your device has been charged and has at least 50% of battery remaining to complete the enrolment

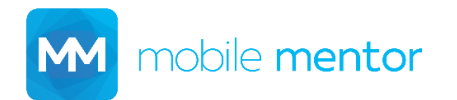

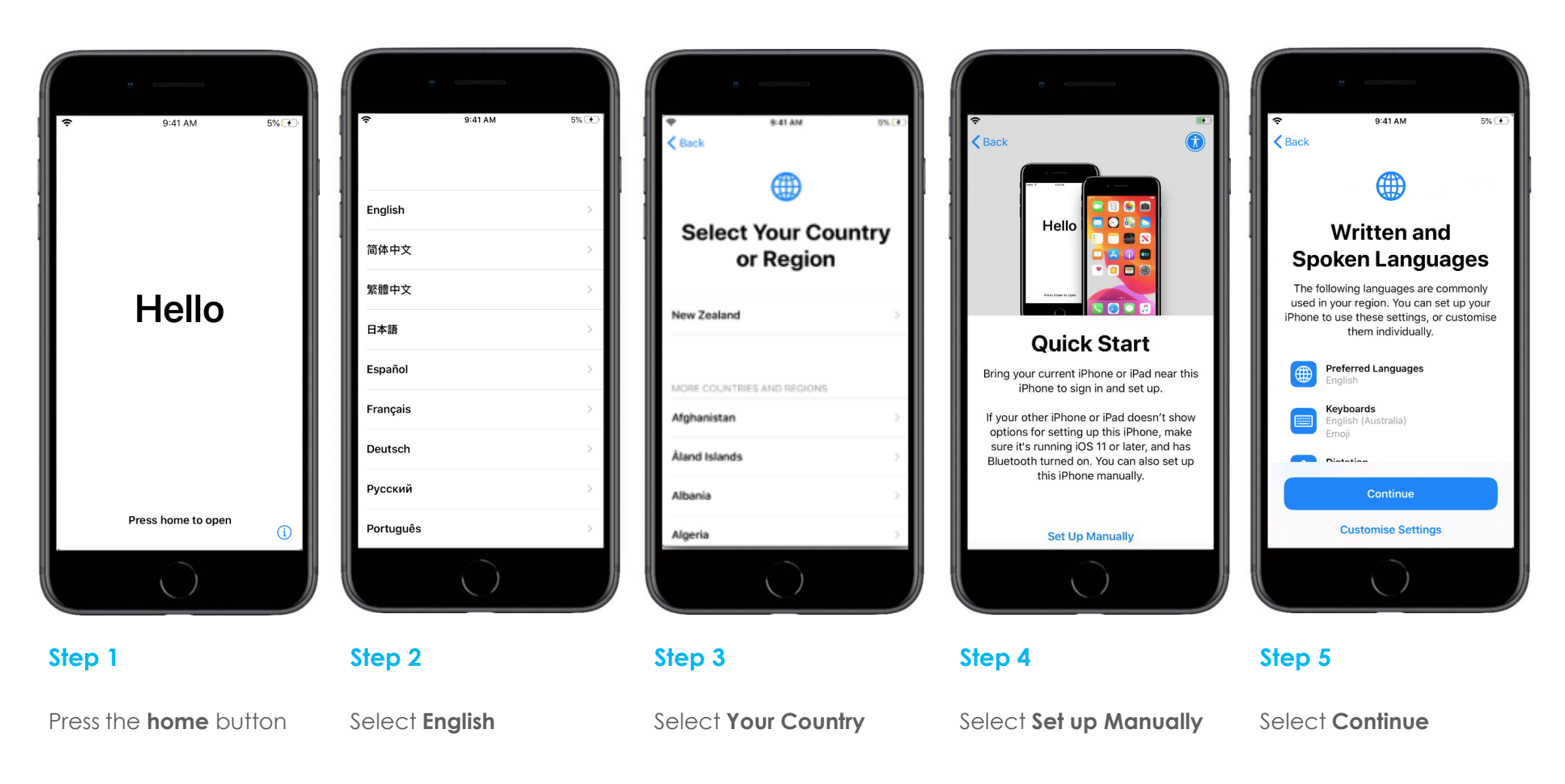

M mobile mentor

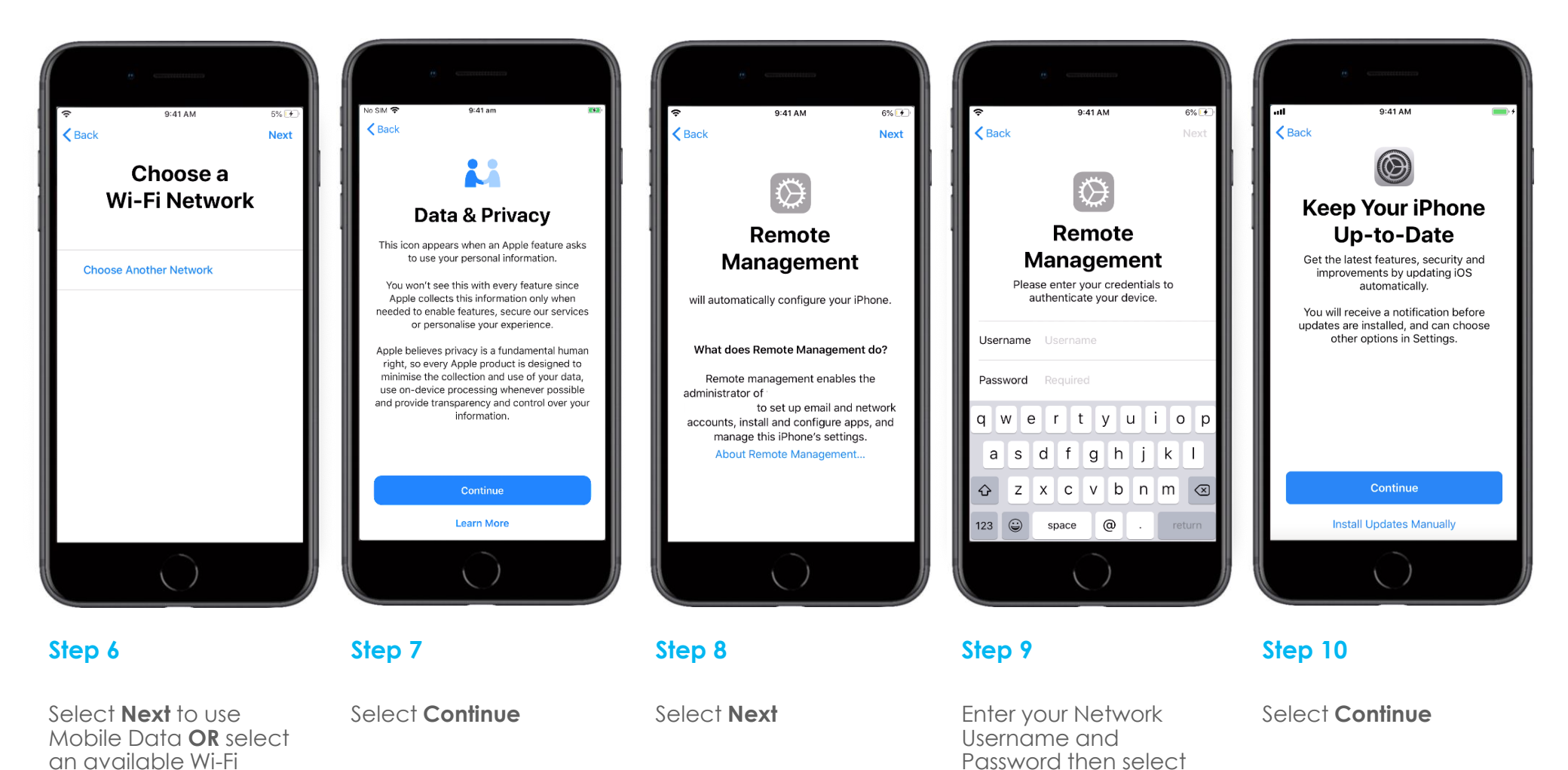

M mobile mentor

network to connect to

Copyright © 2020 Mobile Mentor Page 3 Next

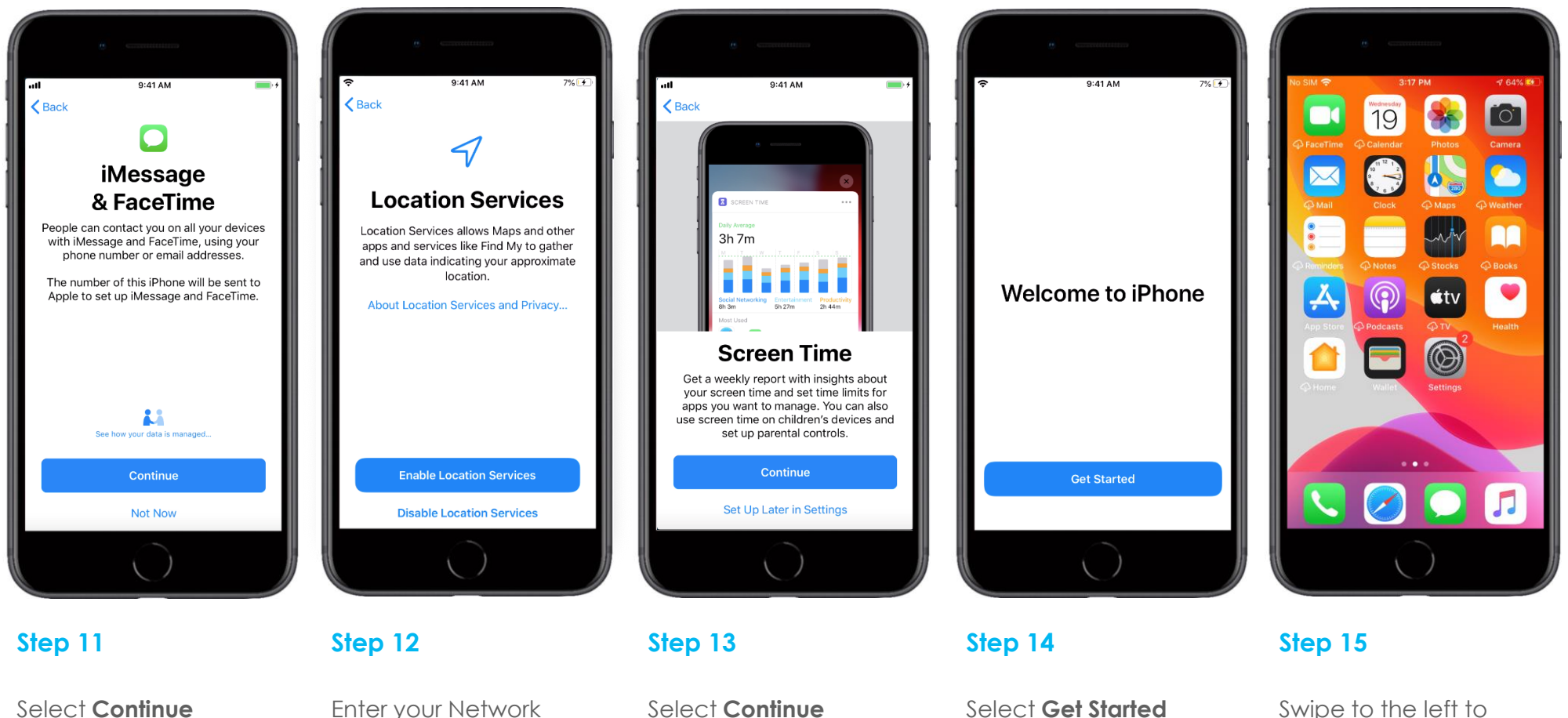

Enter your Network Username and Password then select Next

Swipe to the left to display other apps

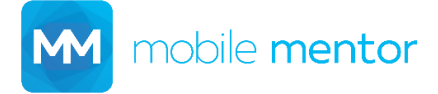

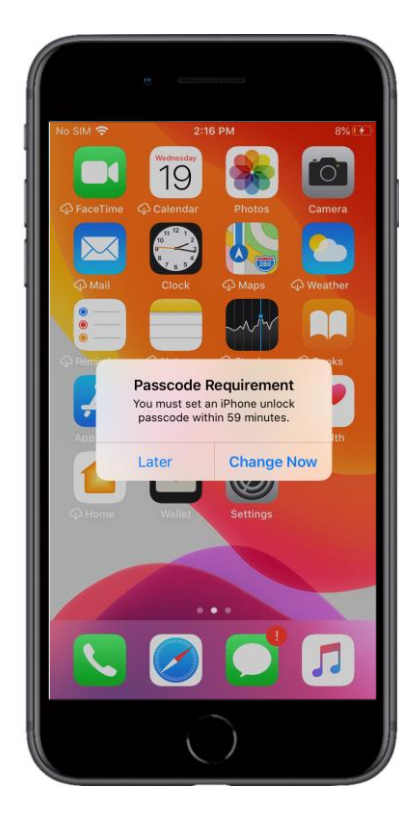

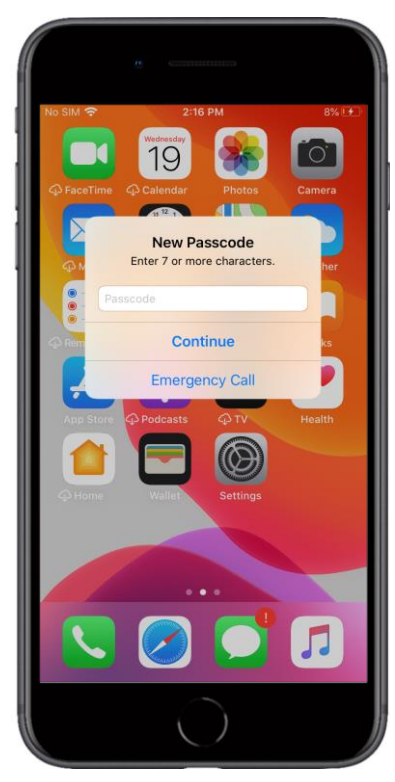

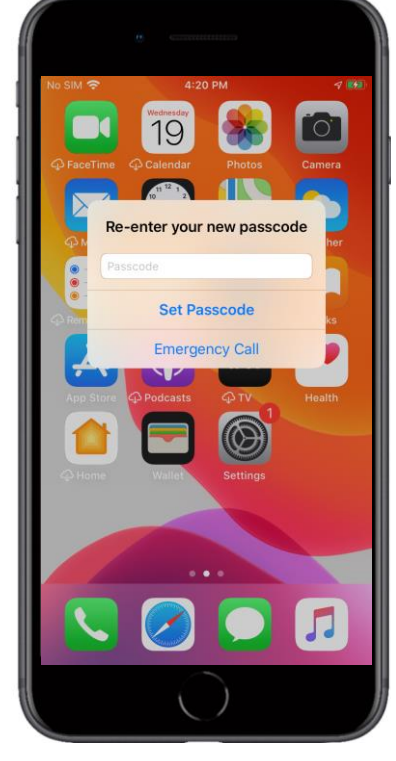

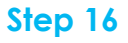

Select Change Now (Prompt may take a couple of minutes to appear)

#### Step 17

Create a new passcode then select Continue Note: Required passcode length may vary

#### Step 18

Re-enter the passcode, then select Set Passcode.

Step 19

Open MobileIron app

Step 20

Select Allow

10:30 AM

Mobile@Work

"MobileIron" Would Like to Send You Notifications

Notifications may include alerts,

configured in Settings.

Allow

14

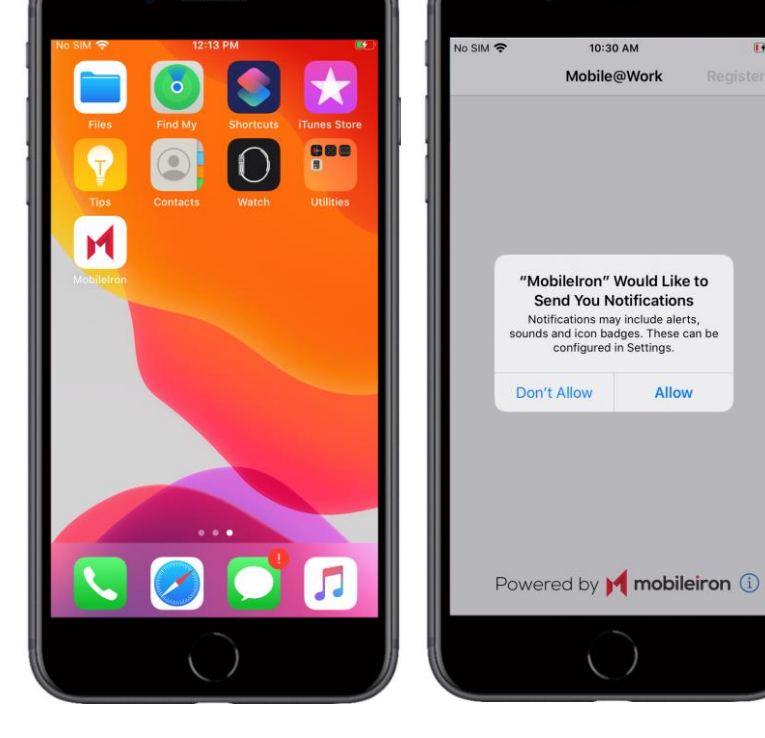

mobile **mentor** 

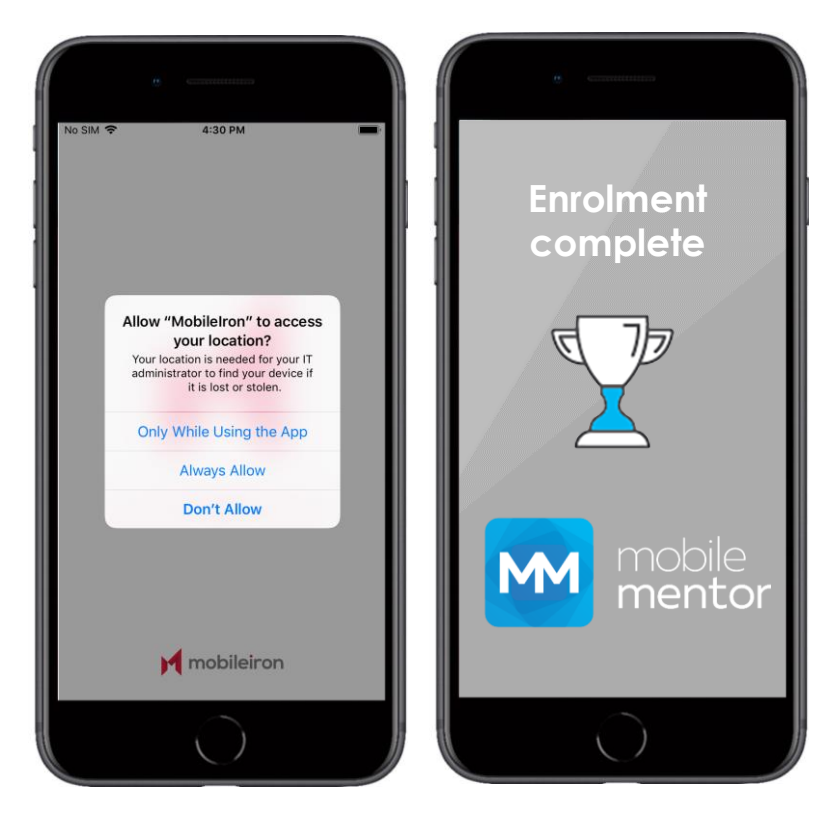

### Step 21

Select Always Allow

Completed!

If you require further support, please contact support@mobile-mentor.com

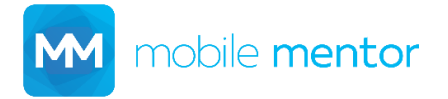

Copyright © 2020 Mobile Mentor Page 6